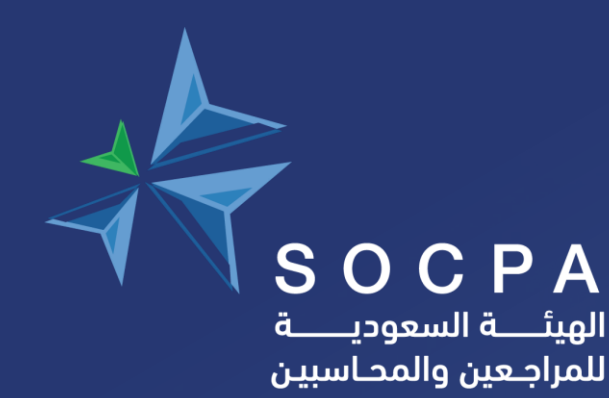

# دليل المستخدم لمنصة الإيداع الالكتروني لبرنامج مراقبة جودة الأداء المهني المرابع المرابع المرخصين بتقديم خدمات الزكاة والضرائب

الواجهة الرئيسية للبرنامج

| ויייע ועשיייב | مساعدة فيدبو   إعدادات   خروج   glish |            |                  |              |                | التقارير | المكتب            |
|---------------|---------------------------------------|------------|------------------|--------------|----------------|----------|-------------------|
|               |                                       |            |                  |              |                |          |                   |
|               |                                       |            |                  |              |                |          | تب                |
|               | الوظائف ذات العلاقة                   |            |                  |              |                |          | ىر ض              |
|               | البيانات الأساسية                     | ىركة مهنية | ش                | نوع الشركة : |                |          | م برنامج الجودة : |
|               |                                       |            |                  |              |                |          | ىر<br>سم العربي : |
|               | 😑 السنوات المالية                     |            |                  |              |                |          | سم الإنجليزي:     |
|               | الفروع 📒                              |            | تاريخ الإنتهاء : |              | تاريخ الإصدار: |          | م الترخيص:        |
|               |                                       | 1448/07/22 | 12/31/2026       | 1442/05/19   | 1/2/2021       |          |                   |
|               | 🜐 تحويل الموظفين                      |            |                  |              |                |          | موقع الإلكتروني:  |
|               | 😑 تحويل العملاء                       |            |                  |              |                |          | الة الترخيص :     |
|               | • in m 🙃                              |            |                  |              |                |          |                   |
|               | 🖶 نقل الفرع                           |            |                  |              | الملاحظات      |          | التنبيهات         |
|               | 😑 موافقة المالك / الشريك              |            |                  |              |                |          |                   |
|               | الملاحظات                             |            |                  |              |                |          |                   |
|               |                                       |            |                  |              |                |          |                   |
|               | 😑 عمليات الشركة                       |            |                  |              |                |          |                   |
|               | 😑 البحث عن موظفين                     |            |                  |              |                |          |                   |
|               |                                       |            |                  |              |                |          |                   |
|               |                                       |            |                  |              |                |          |                   |

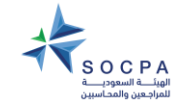

© SOCPA جميع الحقوق محفوظة لصالح الهيئة السعودية للمراجعين والمحاسبين

| رامج                                                                                                 | الواجهة الرئيسية للب                                                                                                    |
|----------------------------------------------------------------------------------------------------|----------------------------------------------------------------------------------------------------|
| 5<br>لنقل الفرع من سنة سابقة للسنة الحالية                                                           | <ol> <li>1- لتعديل الحالة ( إدخال البيانات – مراجعة المدير المباشر –<br/>إرسال إلى الهيئة )</li> <li>2- لتحميل المرفقات:</li> <li>- كشف التأمينات</li> <li>- الورق الرسمي</li> </ol> |
| <ul> <li>تعبئة نموذج (6) والموافقة عليه</li> <li>للموافقة على نموذج رقم (1) خطاب الإلتزام</li> </ul> | 2<br>- لإضافة خريطة الموقع للمكتب<br>- إضافة الجهة المتعاون معها<br>- إضافة العملاء<br>-                                                                                             |
| 7<br>الملاحظات المرسلة من قبل الهيئة على البيانات السنوية مع إمكانية<br>الرد عليها من قبل المكتب     | 3<br>لتحويل الموظفين المستمرين من السنة السابقة للسنة الحالية                                                                                                    |
|                                                                                                    | 4<br>لتحويل العملاء المستمرين من السنة السابقة للسنة الحالية                                                                                                    |
|                                                                                                    |                                                                                                    |

|   | الوظائف ذات العلاقة             |
|---|---------------------------------|
|   | البيانات الأساسية 📒             |
| 1 | 😑 السنوات المالية               |
| 2 | الفروع 🜐                        |
| 3 | 📋 تحويل الموظفين                |
| 4 | 😑 تحويل العملاء                 |
| 5 | ا نقل الفرع 😑                   |
| 6 | الشريك 😑 موافقة المالك / الشريك |
| 7 | الملاحظات 🜐                     |
|   | 😑 عمليات الشركة                 |
|   | 📒 البحث عن موظفين               |
|   | 📒 البحث عن العملاء              |
|   | العودة 📒                        |

| الوظائف ذات العلاقة      | السنوات الوالية                                                                                                    |
|--------------------------|----------------------------------------------------------------------------------------------------|
| البيانات الأساسية 😑      |                                                                                                    |
| السنوات المالية 🔋        |                                                                                                    |
| 目 الغروع                 | برنامج مراقبة جودة الأداء المهني للمرخصين بتقديم خدمات الزكاة والضريبة<br>الهيئــة السعوديــة<br>للمراجعين والمحاسبين                                                                                                    |
| 😑 تحويل الموظفين         | المكتب النفارير دوج English اسم المستخدم: ة                                                                                                    |
| تحويل العملاء 😑          | رقم برنامج الجودة : اسم الجهة : اسم الجهة : اسم الجهة :                                                                                                    |
| نقل الفرع 😑              | الحالة الحالية : إذخال البيانات حالة الترخيص :<br>إلى السنوات المالية                                                                                                    |
| 😑 موافقة المالك / الشريك | عرض السنوات المالية المالية المالي |
| الملاحظات                | السنة الحالة الحالة تاريخ البداية تاريخ النهاية هل السنة الحالية خيارات<br>السنة الحالة المودة<br>() المودة                                                                                                    |
| عمليات الشركة 😑          |                                                                                                    |
| البحث عن موظفين 😑        | الضغط على تعديل الميانات الميانات المعانات المعانات المعانيات المعانيات المعنوات المعانيات المعامل المعالي المعديل المعانيات المعالي المعالي الم                                                                                                    |
| 😑 البحث عن العملاء       | جديد                                                                                                    |
| العودة 📋                 | © SOCPA جميع الحقوق محفوظة لصالح الهيئة السعودية للمراجعين والمحاسبين                                                                                                    |

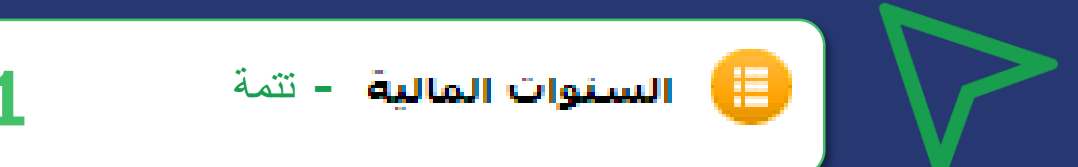

#### برنامج مراقبة جودة الأداء المهني للمرخصين بتقديم خدمات الزكاة والضريبة

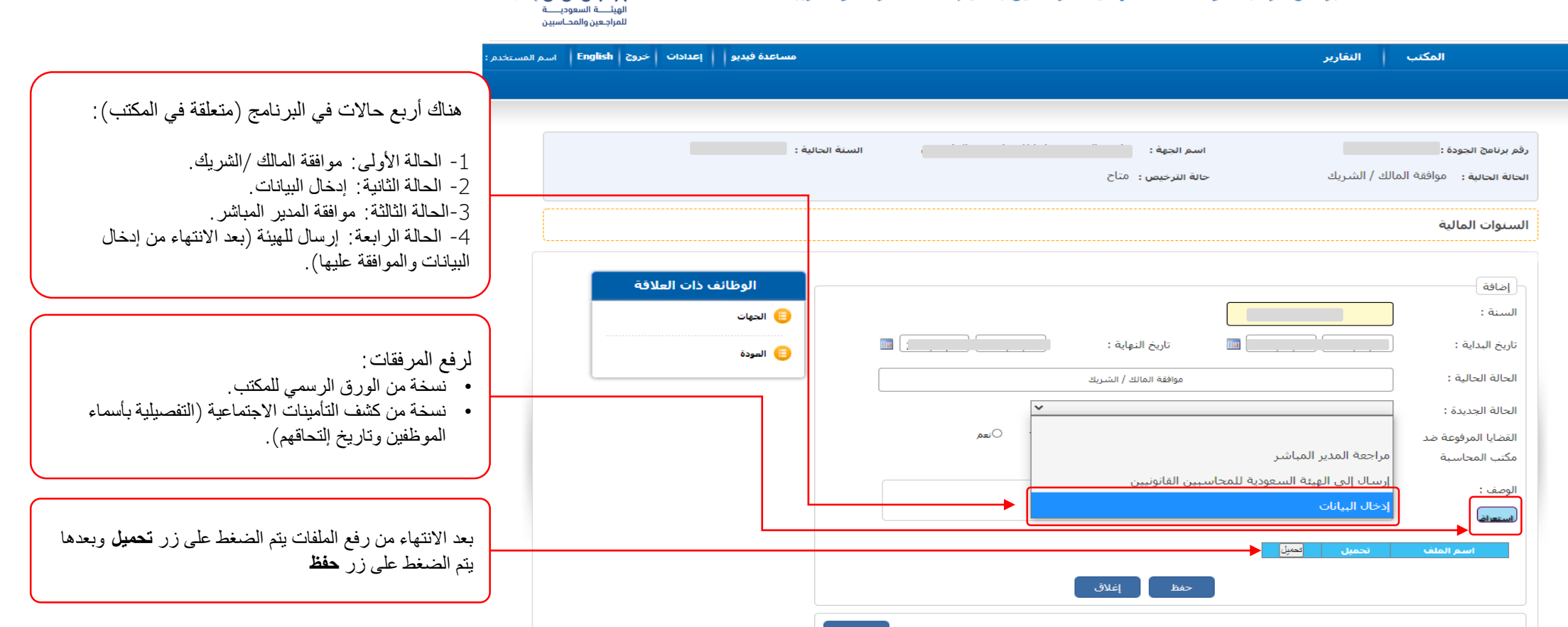

SOCPA

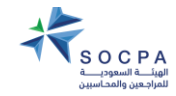

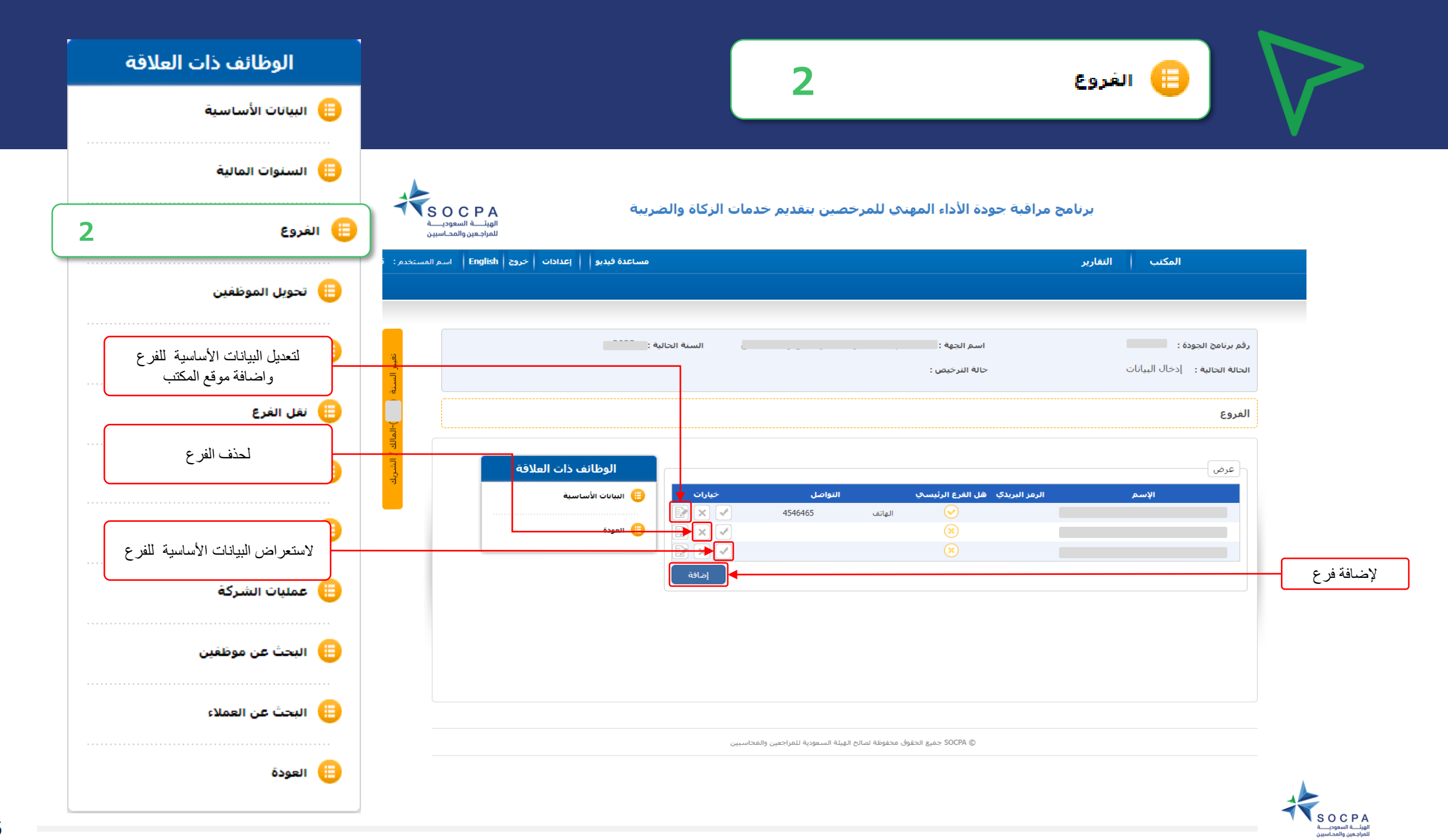

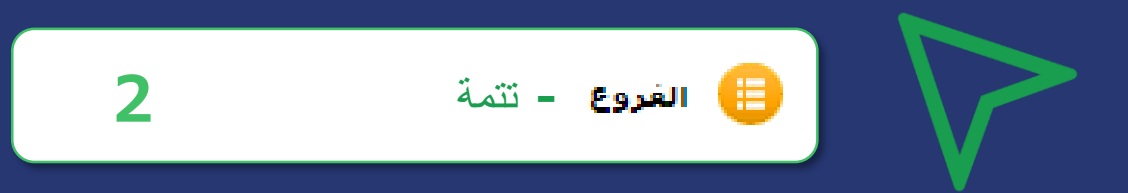

#### برنامج مراقبة جودة الأداء المهني للمرخصين بتقديم خدمات الزكاة والضريبة

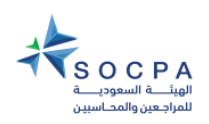

7

|                                      | مساعدة فيديو   إعدادات   خروج   English اسم المب | ير                              | المكتب   النقار                                        |
|--------------------------------------|--------------------------------------------------|---------------------------------|--------------------------------------------------------|
|                                      | السنة الحالية :                                  | اسم الجهة : ﴿<br>حالة الترخيص : | رقم برنامج الجودة :<br>الحالة الحالية : إدخال البيانات |
| بعد إضافة الفرع                      |                                                  |                                 | الفروع                                                 |
| يتم تعبئه البيانات الأساسية للفرع    | الوظائف ذات العلاقة                              |                                 | إضافة                                                  |
|                                      | البيانات الأساسية                                | الإسم بالإنجليزي:               | الإسم:                                                 |
|                                      |                                                  | المدينة:                        | خريطة الموقع :                                         |
|                                      |                                                  | ص . ب:                          | الرمز البريدي:                                         |
|                                      |                                                  |                                 | رقم المبنى (واصل):                                     |
|                                      |                                                  | اسـم الحي (واصل):               | اسم الشارع (واصل):                                     |
|                                      | L):                                              | الرقم الإضافي (واصل             | رقم الوحدة (واصل):                                     |
| إضافة موقع المكتب عن طريق خرائط قوقل |                                                  | الجوال:                         | البريد الإلكتروني:                                     |
| _                                    |                                                  | حفظ إغلاق                       |                                                        |
|                                      |                                                  |                                 | عرض                                                    |
|                                      | التواصل خيارات                                   | الرمز البريدي هل الفرع الرئيسي  | الإسم                                                  |
|                                      |                                                  |                                 |                                                        |
|                                      |                                                  | ×                               |                                                        |
|                                      | إضافة                                            |                                 |                                                        |
|                                      |                                                  |                                 |                                                        |

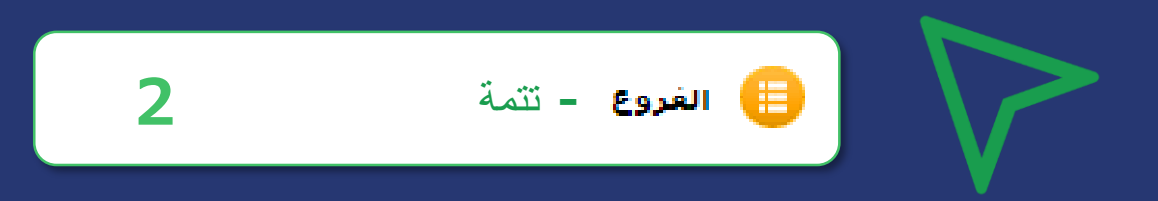

|                                         | عدادات خروج   English اسم المستخدم: ة | الهيئــة السعوديــة<br>للمراجعين والمحاسبين<br>تقارير مساعدة فيدبو   إعدادات   خروج   English   إعدادات   خروج |                               | المكتب التفارير                                    |
|-----------------------------------------|---------------------------------------|----------------------------------------------------------------------------------------------------|-------------------------------|----------------------------------------------------|
|                                         |                                       | السنة الحالية :                                                                                                | اسم الجهة :<br>حالة الترخيص : | م برنامج الجودة :<br>عاله الحالية : إدخال البيانات |
| بعد الضغط على علامة الصح المقابلة للفرع |                                       |                                                                                                    |                               | ىروع                                               |
| (عرض )<br>سيتم فتح هذه الصفحة           | ذات العلاقة                           | الوظائف و                                                                                                    |                               | عرض                                                |
|                                         | ية ال                                 | ועגויזי ולישוש 😑                                                                                               | الإسم الإنجليزي :             | الإسم العربي:                                      |
|                                         | ا معها                                | الجهات المتعاون                                                                                                | الرمز البريدي:                | المكتب :                                           |
|                                         |                                       | - 11. 61. 151. (3)                                                                                             | ص . ب:                        | المدينة: الرياض                                    |
|                                         |                                       |                                                                                                    |                               | خريطة الموقع :                                     |
|                                         |                                       | الموظفوت                                                                                                    | اسم الشارع (واصل):            | قم المبنى (واصل):                                  |
|                                         |                                       | العملاء                                                                                                    | اسم الوحدة (واصل):            | سم الحي (واصل):                                    |
|                                         |                                       |                                                                                                    | الجوال:                       | لبريد الإلكتروني:                                  |
|                                         |                                       | زاخيص المكتب 📒                                                                                                 |                               | الرقم الإضافي (واصل):                              |
|                                         |                                       | حذى 😑 ملخص العمليات                                                                                            | ن                             | نوع النواصل التواص                                 |
|                                         |                                       | õaall 🖨                                                                                                    | 45                            | الهاتف 46465                                       |

© SOCPA جميع الحقوق محفوظة لصالح الهيئة السعودية للمراجعين والمحاسبين

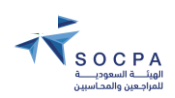

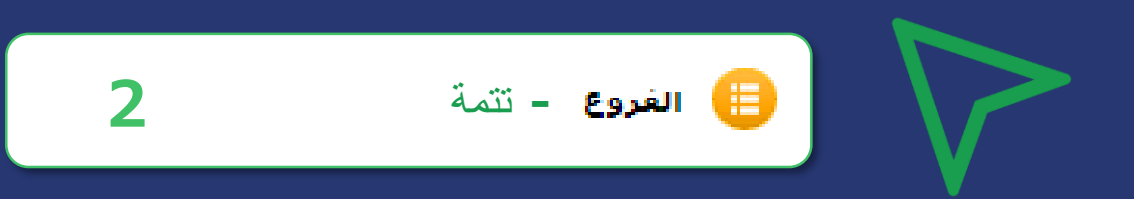

| لاقة | الوظائف ذات العا        | الهانــــة السعوديـــة<br>الماراحين والمحاسبين | كاة والضريبة                                                                                                    | خصين بتقديم خدمات الزك | مراقبة جودة الأداء المهني للمر             | برنامج ه |                                          |
|------|-------------------------|------------------------------------------------|----------------------------------------------------------------------------------------------------|------------------------|--------------------------------------------|----------|------------------------------------------|
|      | البيانات الأساسية 📋     | ات   خروج   English   اسم المس                 | مساعدة فيدبو   إعداد                                                                                                    |                        |                                            | التقارير | المكتب                                   |
| ş    | الجهات المتعاون معها 🌐  |                                                | السنة الحالية: {                                                                                                    |                        | اسم الجهة : (                              |          | رقم برنامج الجودة:                       |
| Ļ    | نقل الأطراف المتعاونة 📋 |                                                |                                                                                                    |                        | الفرع الرئيسي : نعم<br>حالة الترخيص : متاح |          | الفرع<br>الحالة الحالية : إدخال البيانات |
| 3    | الموظفون 📋              |                                                |                                                                                                    |                        |                                            |          | الجهة المتعاون معها                      |
| 2    | العملاء 📋               | العلاقة                                        | الوظائف ذات                                                                                                    |                        |                                            |          | عرض                                      |
| _å   | 📋 تراخيص المكتب         |                                                | <sup>2</sup> يارات<br>البيانات الأساسية<br>البيانات الأساسية<br>البيانات الأساسية<br>البيانات الأساسية<br>البيانات الأساسية<br>البيانات الأساسية | المدينة •<br>الرياض 🗸  | الرمز البريدي<br>1010                      |          | <b>الإسم</b><br>الرياض                   |
| و    | 😑 ملخص العمليات         |                                                | جديد                                                                                                    |                        |                                            |          |                                          |
|      | العودة                  |                                                |                                                                                                    |                        |                                            |          |                                          |

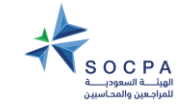

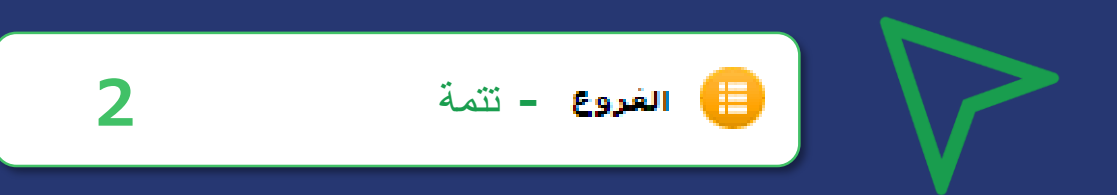

| قة | الوظائف ذات العلا       | ی در در در در در در در در در در در در در | الزكاة والضريبة                       | مرخصين بتقديم خدمات      | بة جودة الأداء المهني للد            | برنامج مراق |                                                             |                                      |
|----|-------------------------|------------------------------------------|---------------------------------------|--------------------------|--------------------------------------|-------------|-------------------------------------------------------------|--------------------------------------|
|    | البيانات الأساسية 😑     | حروج   English   اسم المستخد             | مساعدة فيذبو   إعدادات                |                          |                                      | التقارير    | المكتب                                                      |                                      |
| ſ  | الجهات المتعاون معها 🌐  |                                          | السنة الحالية:                        |                          | اسم الجهة :<br>الفرغ الرئيسيي : نعم  |             | رقم برنامج الجودة:<br>الفرع :                               |                                      |
| Ļ  | نقل الأطراف المتعاونة 😑 |                                          |                                       |                          | حالة الترخيص : متاح                  | c           | الحالة الحالية : إدخال البيانا،<br>الحدة المتعلمين معمل     |                                      |
| 5  | 😑 الموظغون              | علاقة                                    | الوظائف ذات ال                        |                          |                                      | le          | إضافة الجهة المتعاون مع                                     |                                      |
| د  | العملاء 📋               |                                          | البيانات الأساسية<br>الغروع<br>الغروع | الرياض                   | المدينة :<br>ص . ب:<br>قطاء الأعمال: |             | اسم الجهة المتعاون معها :<br>الرقم البريدي :<br>رقم الحضية: |                                      |
| ھ  | 😑 تراخيص المكتب         |                                          | ت<br>السودة                           |                          | طبيعة العمل:<br>الموقع الإلكتروني:   | 0           | و بر و.<br>المدة:<br>البريد الإلكتروني:                     |                                      |
| و  | 😑 ملخص العمليات         |                                          |                                       |                          | ✓ مكان العمل: ■ حفظ إغلاق            |             | الدولة:<br>تاريخ بداية التعاون :                            | الضغط على حفظ بعد تعبئة بيانات الجهة |
|    | 😑 العودة                |                                          | خيارات<br>الا الا                     | <b>المدينة</b><br>الرياض | الرمز البريدي<br>1010                |             | عرض<br><b>الإسم</b><br>الرياض                               | الحارجية المتعاول معها               |
|    |                         |                                          | جديد                                  | بحث                      |                                      |             |                                                             |                                      |

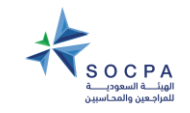

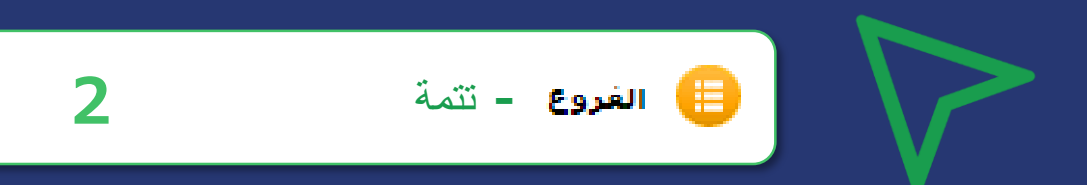

| قة | الوظائف ذات العلا       |
|----|-------------------------|
|    | البيانات الأساسية 📋     |
| c, |                         |
| )  |                         |
| Ļ  | نقل الأطراف المتعاونة 🌐 |
| 5  | 😑 الموظغون              |
| د  | العملاء                 |
|    |                         |
| ه_ | 😑 تراخيص المكتب         |
| و  | 😑 ملخص العمليات         |
|    | Âxaali 🔒                |
|    | 🕒 العودة                |

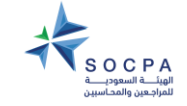

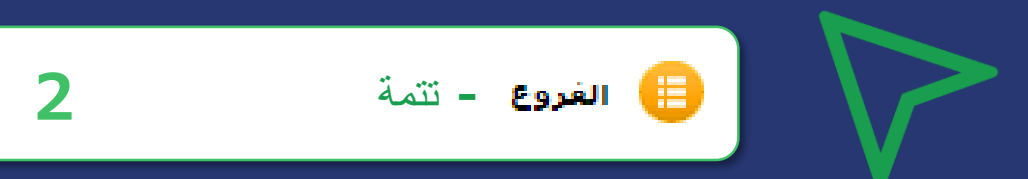

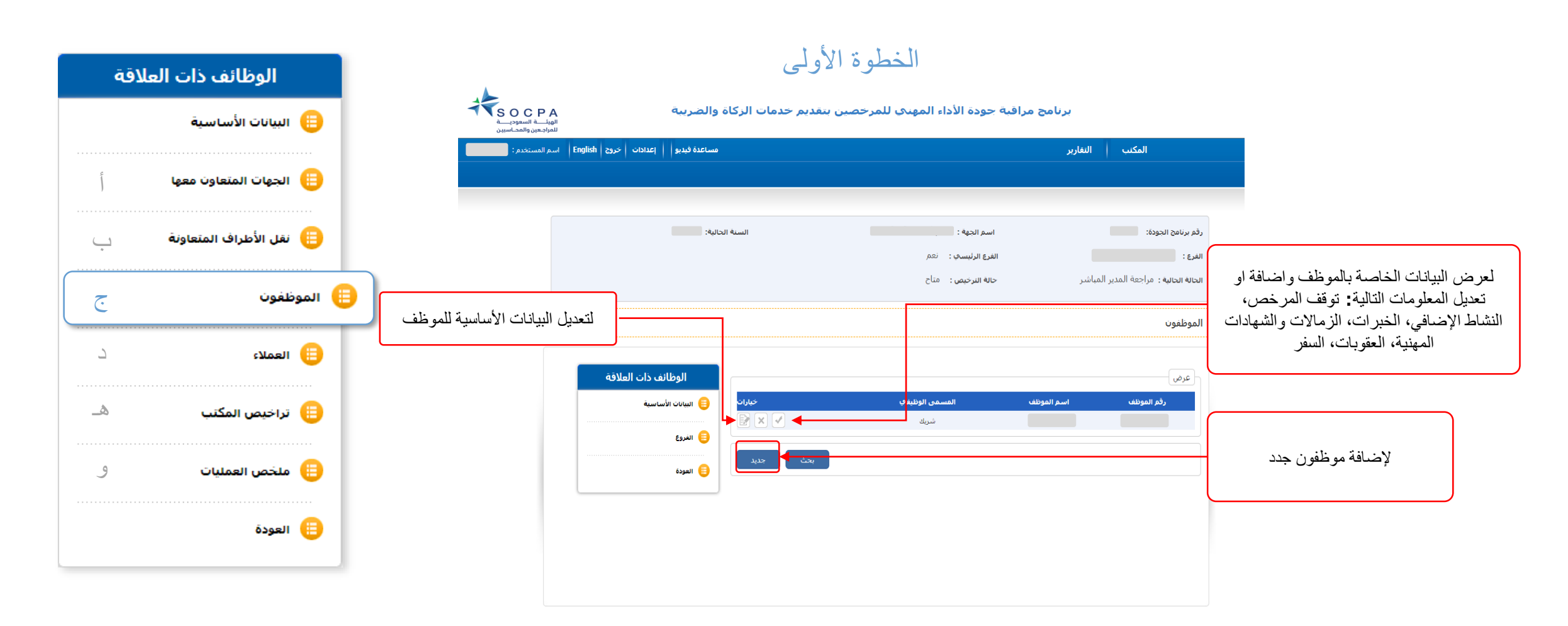

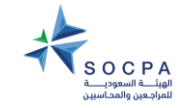

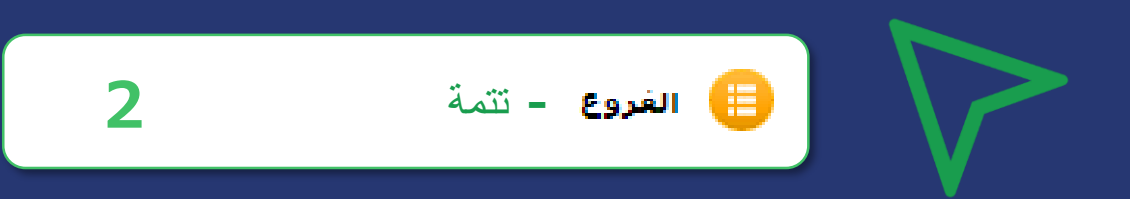

| اقة | الوظائف ذات العلا           | ä                                                              | الخطوة الثاني                                                      |                                                       |
|-----|-----------------------------|----------------------------------------------------------------|--------------------------------------------------------------------|-------------------------------------------------------|
|     | البيانات الأساسية 📋         | خدمات الزكاة والضريبة<br>الهبلية السعودة<br>للمراجس والمحاسبين | برنامج مراقبة جودة الأداء المهنى للمرخصين بتقديم                   |                                                       |
| q   | الجهات المتعاون معها 📋      | مساعدة فيذيو   إعدادات   خروج   English   اسم المستخدم :       | المكتب التقارير                                                    |                                                       |
|     | فنماحتمال دفار المألل والقر | السنة الحالية:                                                 | رقم برنامج الجودة:                                                 |                                                       |
| Ţ   |                             |                                                                | الفرع:<br>الحالة الحالية: مراجعة المدير المباشر حالة الترخيص: متاح |                                                       |
| 5   | الموظفون 📒                  |                                                                | الموظفوت                                                           |                                                       |
| د   | العملاء 📒                   | الوظائف ذات العلاقة                                            | البيانات الأساسية                                                  |                                                       |
| ه_  | 📋 تراخيص المكتب             | البنان الأساسية                                                | رقم النهوية / الإقامة :<br>جديد إغلاق                              | عند الضغط على خانة إضافة موظف جديد<br>تظهر هذه الصفحة |
| و   | 📒 ملخص العمليات             | المودة 😑                                                       |                                                                    |                                                       |
|     | العودة 📒                    |                                                                |                                                                    |                                                       |
|     |                             |                                                                |                                                                    |                                                       |

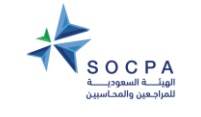

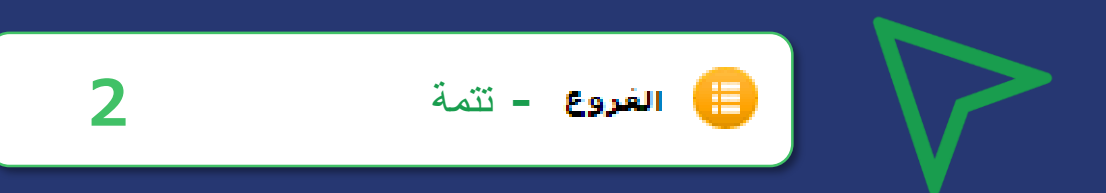

| اقة | الوظائف ذات العلا       |                                                          | الخطوة الثالثة                                                                          |                                                                                                    |                                                    |
|-----|-------------------------|----------------------------------------------------------|-----------------------------------------------------------------------------------------|----------------------------------------------------------------------------------------------------|----------------------------------------------------|
|     | البيانات الأساسية 😑     | ضريبة<br>الهناسة السعوب<br>للمارجين والمحاسين            | ة الأداء المهني للمرخصين بتقديم خدمات الزكاة والد                                       | برنامح مراقبة حوه                                                                                               |                                                    |
| ŝ   | الجهات المتعاون معها 📋  | مساعدة فيديو   إعدادات   خروج   English   اسم المستخدم : |                                                                                         | المكتب النغارير                                                                                                 |                                                    |
| Ļ   | نقل الأطراف المتعاونة 📒 | ه الحاليه:                                               | م الجهة :<br>إ الرئيسي : نعم<br>- الترجيص : متاح                                        | رفم برنامج الجودة: المحمد الحودة: المحمد الجودة: المحمد المورة المورة الفرع : الفرع : المرع المدير المباشر حالة |                                                    |
| چ   | 😑 الموظفون              |                                                          |                                                                                         | الموظفون                                                                                                    |                                                    |
| 2   | 😑 العملاء               | الوظائف ذات العلاقة<br>البيانات الأساسية                 |                                                                                         | البيانات الأساسية<br>اسم الموظف :                                                                               |                                                    |
| ھ   | تراخيص المكتب 📋         | <ul> <li>الغروع</li> <li>المودة</li> </ul>               | المسمى الوظيفي: حدد المسمى الوظيفي ♥<br>التخصص: حدد التخصص ♥<br>رقم ترحيص مراولة العمل: | فية الوظيفة: حدد قلة الوظيفة ♥<br>الدرجة العلمية : حدد الدرجة العلمية ♥<br>الخبرات الأخرى:                      |                                                    |
| و   | العمليات 😑              |                                                          | الخبرات المهنية:<br>تاريخ الالتحاق للعمل في المكتب/الشركة:                              | تاريخ الترخيص: الترخيص: رقم العضوية:                                                                            | خاص برقم وتاريخ ترخيص مزاولة<br>للمالك/ الشريك فقط |
|     | العودة 🜐                |                                                          |                                                                                         | بیانات اخری :<br>وافد خاص                                                                                       |                                                    |
|     |                         |                                                          |                                                                                         | الجنسية: <u>حد الحنسية ▼</u><br>واقد خاص : □<br>الهوية الوطنية / الإقامة                                        |                                                    |

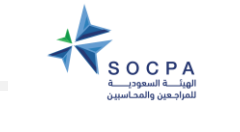

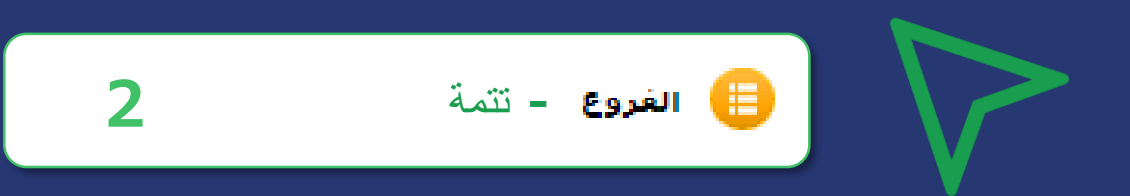

| برنامج مراقبة جودة الأداء المهندي للمرخصين بتقديم خدمات الركاة والضريبة المورب الإنامة مراقبة مودة الأداء المهندي للمرخصين بتقديم خدمات الركاة والضريبة المورب المواسية المورب وراحة المواسية المورب وراحة المواسية المورب وراحة المواسية المورب المراسية مساعدة فيدبو   إعدادات حروح الموالة المورب المراسية عدمان المراسية المورب المراسية المورب المراسية المورب المراسية المورب المراسية المورب المراسية المورب المراسية المورب المراسية المورب المراسية المورب المورب المراسية المورب المراسية المورب المراسية المورب المراسية المورب المراسية المورب المراسية المورب المراسية المورب المراسية المورب المراسية المورب المراسية المورب المراسية المورب المراسية المورب المراسية المورب المراسية المورب المراسية المراسية المورب المراسية المورب المراسية المورب المراسية المورب المراسية المراسية المورب المراسية المراسية المورب المراسية المورب المراسية المورب المراسية المورب المراسية المورب المراسية المورب المراسية المورب المراسية المورب المراسية المورب المراسية المورب المراسية المورب المراسية المراسية المورب المراسية المراسية المراسية المورب المراسية المراسية المراسية المورب المراسية المراسية المر |                                    |
|----------------------------------------------------------------------------------------------------|------------------------------------|
| [ע פרק   איז איז איז איז איז איז איז איז איז איז                                                                                                    |                                    |
|                                                                                                    |                                    |
| الخيرات المهنية:<br>تاريخ الالتحاق للعمل في الأطراف المتعاونة<br>المكتب/الشركة:                                                                                                    | ص: [<br>›: [                       |
|                                                                                                    |                                    |
| <u>حدد الجنسية ▼</u><br>□                                                                                                    | :<br>س: ,                          |
| علاقة الأحوال                                                                                                    | وطنية / الإقامة ]-<br>: ي<br>دار : |
| □ □ □ □ □ □ □ □ □ □ □ □ □ □ □ □ □ □ □                                                                                                    | هاء :                              |
| العودة ◄<br>المان الإصدار : اختر الدولة ◄<br>العودة                                                                                                    | السفر :<br>دار :<br>پاء :          |
| رقم الجوال : 669+                                                                                                    | تصال<br>نروني :                    |

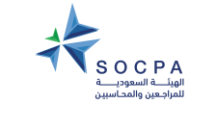

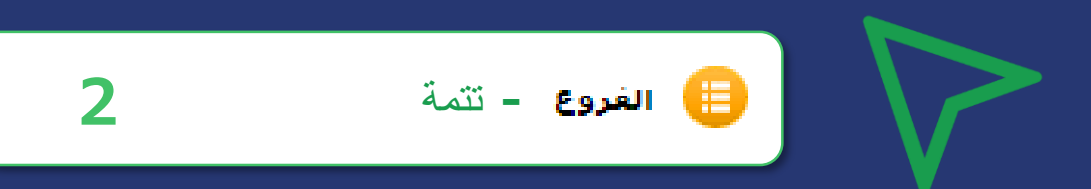

| لاقة     | الوظائف ذات العا        |
|----------|-------------------------|
|          | البيانات الأساسية 📋     |
| ĵ        | 😑 الجهات المتعاون معها  |
| <u> </u> | نقل الأطراف المتعاونة 📒 |
|          | 😑 الموظغون              |
| د        | العملاء 📋               |
| 5        | 😑 تراخيص المكتب         |
| و        | 😑 ملخص العمليات         |
|          | 😑 العودة                |
|          |                         |

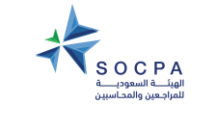

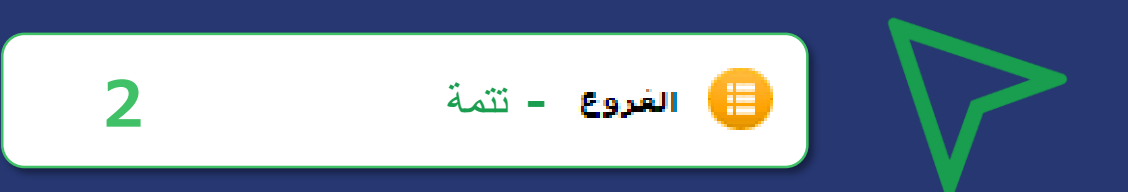

| فة       | الوظائف ذات العلا       |                                                    | الخطوة الثانية                           |                                                   |
|----------|-------------------------|----------------------------------------------------|------------------------------------------|---------------------------------------------------|
|          | البيانات الأساسية 📋     |                                                    |                                          |                                                   |
| Ĵ        | الجهات المتعاون معها 📋  | مساعدة فيديو   إعدادات   حروج   English   استم الم |                                          | المحتب التقارير                                   |
| <u>_</u> | نقل الأطراف المتعاونة 目 | سنة الحالية:                                       | اسم الجهة :                              | رقم برنامج الجودة:                                |
| ē        | 目 الموظغون              |                                                    | الفرع الرئيسف: نعم<br>حالة النرخيص: متاح | الفرع :<br>الحالة الحالية : مراجعة المدير المباشر |
| د        | العملاء                 |                                                    |                                          | العملاء                                           |
| ھ        | 目 تراخيص المكتب         | الوظائف ذات العلاقة<br>السانات الأساسية            | حجم أعمال العميل : كبير ▼                | إضافة<br>الإسم :                                  |
| و        | 目 ملخص العمليات         | القروع                                             | طبيعة الأعمال :                          | نوع الشركة :<br>السجل التجاري :                   |
|          | العودة 😑                | المودة 😑                                           | حفظ إغلاق                                |                                                   |
|          |                         |                                                    | بحث إضافة                                |                                                   |
|          |                         |                                                    |                                          |                                                   |

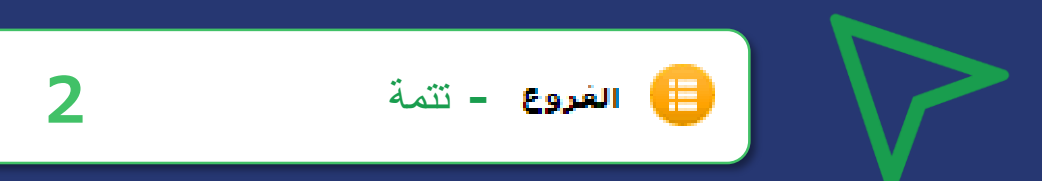

### الخطوة الثانية

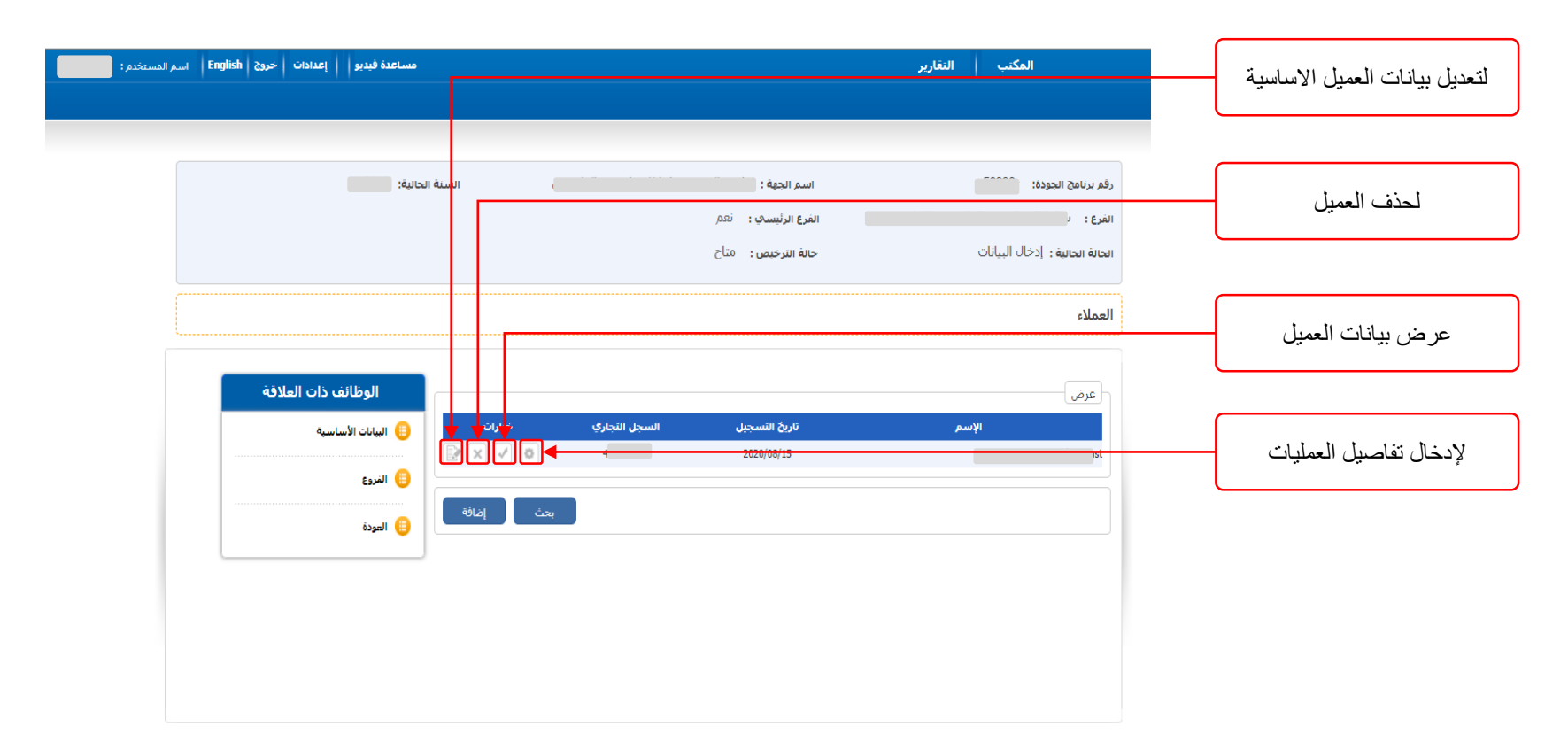

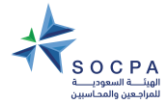

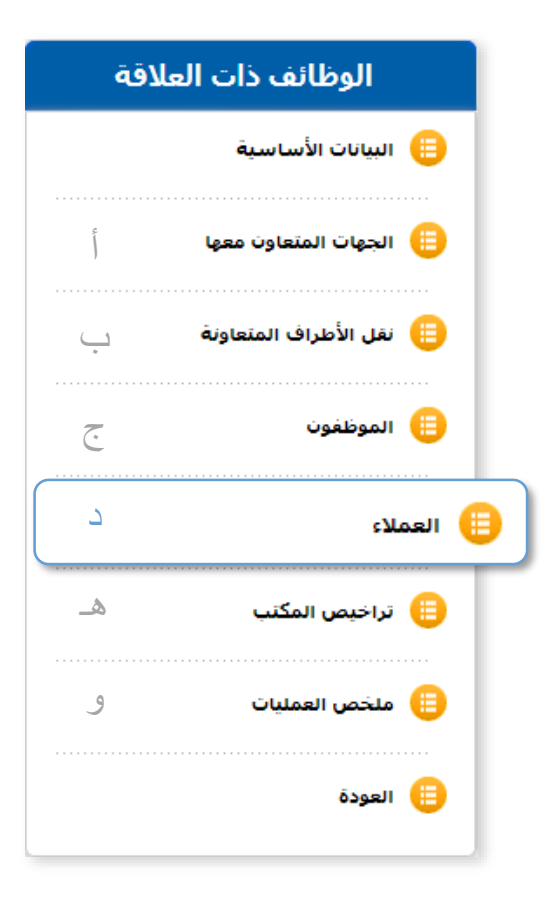

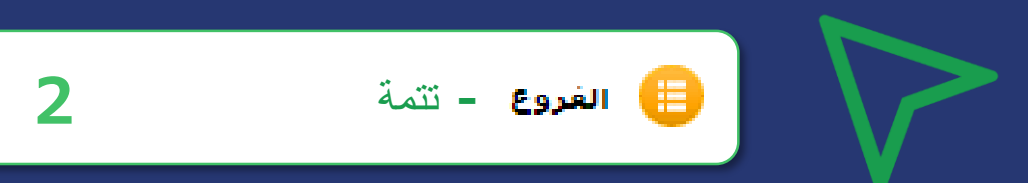

| سنة العميل (السنة التي تمت<br>مراجعة قوائمها المالية للعميل) |          | الثانية                            | لخطوة                        | 1                  |          |                           |
|--------------------------------------------------------------|----------|------------------------------------|------------------------------|--------------------|----------|---------------------------|
| الوظائف ذات العلاقة<br>(B) البيانات الأساسية                 | الخبارات | إحمالي<br>الأتعاب سنة<br>دوم ومومي | عدد<br>الساعات<br>(200 2000) | تاريخ تقديم الخدمة |          | ا عرض ا                   |
|                                                              | ×        | 2016 3333.00                       | 0000.00                      | 1/11/2021 1443/04  | /06 🗸    | إعداد وتقديم إقرار الزكاة |
|                                                              |          |                                    |                              |                    | ~        |                           |
| 😑 العودة                                                     |          |                                    |                              |                    | ~        |                           |
|                                                              |          | <del></del>                        |                              | )[                 |          |                           |
|                                                              |          |                                    |                              |                    | ~        |                           |
|                                                              |          |                                    |                              |                    | ~        |                           |
|                                                              |          |                                    |                              |                    | ~        |                           |
|                                                              |          |                                    |                              |                    | <b>~</b> |                           |
|                                                              |          |                                    |                              |                    | <b>~</b> | ]                         |
|                                                              |          |                                    |                              |                    | <b>~</b> |                           |
|                                                              | حفظ      |                                    |                              |                    |          | البيشال بالمالحاد المراقي |

الموظف

سعد ٧

~

المسمى الوظيفي

مالك متفرغ 👻

خيارات

X

عدد الساعات

787.00

| الوظائف ذات العلاقة   |        |
|-----------------------|--------|
| البيانات الأساسية     | •      |
| الجهات المتعاون معها  | •      |
| نقل الأطراف المتعاونة | •      |
| الموظفون              | •      |
| تلاء د                | العه 🕕 |
| تراخيص المكتب 🐁       | •      |
| ملخص العمليات و       | •      |
| العودة                | •      |

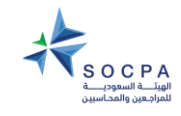

تاريخ الانتهاء من تقديم الخدمة للعميل

من العمليات يتم فتح قائمة تفاصيل لإضافة اسم المالك / الشريك وساعات إشرافه وفريق العمل.

تفاصيل المالك/الشريك وفريق العمل على العملية وساعات الاشراف

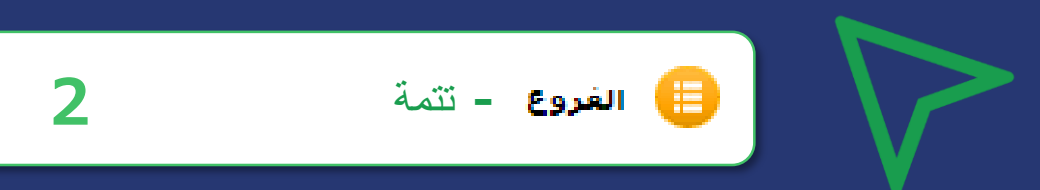

| الوظائف ذات العلاقة     | بتقديم خدمات الزكاة والضريبة المورية<br>الهِنَتْ المورية | برنامج مراقبة جودة الأداء المهني للمرخصين |                                            |
|-------------------------|----------------------------------------------------------|-------------------------------------------|--------------------------------------------|
| البيانات الأساسية 🜐     | مساعدة فيديو   إعدادات خروج English اسم المستخدم: 79     | ر<br>بر                                   | المكتب التقارب                             |
| الجهات المتعاون معها 目  | السنة الحالية:                                           | اسم الحية :                               | رقم برنامج الجودة:                         |
| نغل الأطراف المتعاونة 📒 |                                                          | الغرع الرئيسي: نعم<br>حالة الترخيص: متاح  | الفرع :<br>انحالة الحالية : إدخال البيانات |
| الموظفون 📒              |                                                          |                                           | ترخيص المكتب                               |
| العملاء                 | الوظائف ذات العلاقة                                      | تاريخ التوقيع على                         | [فافة]<br>ما <del>لك / شريك :</del>        |
| 😑 تراخيص المكتب         |                                                          | النموذج:                                  | لقب الموظف المسئول :                       |
| العمليات 😑              | إضافة                                                    | حفظ إغلاق                                 |                                            |
| العودة 🜐                |                                                          |                                           |                                            |
|                         |                                                          |                                           |                                            |

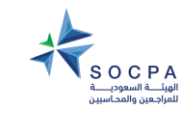

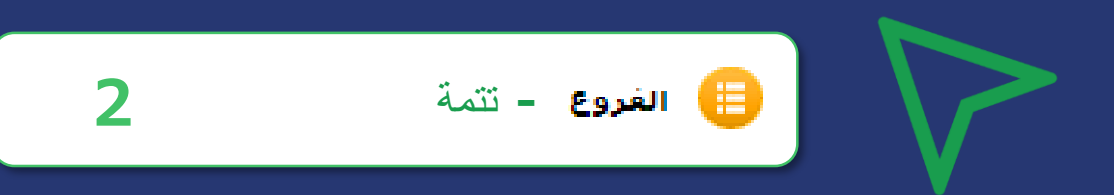

| الوظائف ذات العلا       | لهيئـــة السعوديـــة<br>الهيئـــة السعوديـــة<br>المراجعين والمحاسبين | الزكاة والضريبة                         | لمرخصين بتقديم خدمات | بة جودة الأداء المهني ل             | برنامج مراق |                                 |
|-------------------------|-----------------------------------------------------------------------|-----------------------------------------|----------------------|-------------------------------------|-------------|---------------------------------|
| البيانات الأساسية 😑     | اسم المستخدم :                                                        | مساعدة فيديو   إعدادات   خروج   English |                      |                                     | بر          | المكتب التقار                   |
|                         |                                                                       | 2020                                    |                      |                                     |             |                                 |
|                         |                                                                       |                                         |                      | السم الجهه :<br>الفرع الرئيسي : نعم |             | روم برنامج الجوده:<br>الفرع :   |
| نقل الأطراف المتعاونة 😑 |                                                                       |                                         |                      | حالة الترخيص : متاح                 |             | الحالة الحالية : إدخال البيانات |
|                         |                                                                       |                                         |                      |                                     |             | ملخص العمليات                   |
| الموظفون 📒              |                                                                       | الوظائف ذات العلاقة                     |                      |                                     |             | عرض ملخص العمليات               |
| 目 العملاء               |                                                                       | 😑 البيانات الأساسية                     | إجمالكِ الأتعاب      | <b>عدد الساعات</b><br>00.00         | عدد العملاء | نوع الخدمه                      |
|                         |                                                                       | الفروع                                  | 0.00                 | 0.00                                | 0           | المشارات                        |
|                         |                                                                       | المودة                                  | 0.00                 | 0.00                                | 0           | زكاة وهنرينة 🖌                  |
| 😁 تراخيص المصب          |                                                                       |                                         | 0.00                 | 0.00                                | 0           | معنوبه ▼<br>حمير تركك ▼         |
|                         |                                                                       |                                         | 0.00                 | 0.00                                | 0           | قحدايا                          |
| 😑 ملخص العمليات         |                                                                       |                                         | 0.00                 | 0.00                                | 0           | يبانك مالية                     |
|                         |                                                                       |                                         | 0.00                 | 0.00                                | 0           | عملیات خاصنه ♥<br>قریب ♥        |
| ðagil 👝                 |                                                                       |                                         | 0.00                 | 0.00                                | 0           | لغرى ۷                          |
|                         |                                                                       |                                         | تحديث                |                                     |             |                                 |
|                         |                                                                       |                                         |                      |                                     |             |                                 |

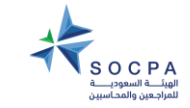

 $\dot{\Box}$ 

5

2

ھـ

و

| الوظائف ذات العلاقة      | 😝 تجويل الموظفين 🏻                                                                                                    |                                                                      |
|--------------------------|----------------------------------------------------------------------------------------------------|----------------------------------------------------------------------|
| البيانات الأساسية 😑      |                                                                                                    | V                                                                    |
| السنوات المالية          |                                                                                                    |                                                                      |
| الفروع 😑                 | برنامج مراقبة جودة الأداء المهنى للمرخصين بتقديم خدمات الزكاة والضربية<br>تمراجين والمحاسين<br>المكتريات النقارير                                                                                                    |                                                                      |
| 😑 تحويل الموظفين         |                                                                                                    |                                                                      |
| 😑 تحويل العملاء          | رقم برنامج الحودة : العام الحوذ العام الحوذ : الما الحوذ : الما الحوذ : الما الحالية : الحالية : الحالة الحالية :<br>الحالة الحالية : إذ خال البيانات حالة الترخيص : متاح                                                                                                    |                                                                      |
| انقل الفرع 😑             | نقل الموظفين لسنة جديدة                                                                                                    |                                                                      |
| هوافقة المالك / الشريك 📒 | السنوات السابقة<br>السنة : 2019 المزيد السنة : 202<br>الفروع: •••••                                                                                                    | الموظفين المستمرين                                                   |
| الملاحظات 目              | اسم الموتلف         فتي الوظيفة المسمى الوظيفة الخبرات           اسم الموتلف         السم الموتلف         ال | مع المكتب يتم نقلهم<br>من السنة السابقة إلى<br>السنة الحالية بدلا من |
| عمليات الشركة 目          | حالي المودة                                                                                                    | تسجيلهم من جديد                                                      |
| 目 البحث عن موظفين        |                                                                                                    |                                                                      |
| 目 البحث عن العملاء       |                                                                                                    |                                                                      |
| العودة 目                 |                                                                                                    |                                                                      |

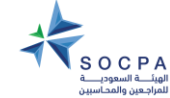

| الوظائف ذات العلاقة      | 4                                                                                                    | 😝 تحويل العملاء                                                                           |                                                                                   |
|--------------------------|----------------------------------------------------------------------------------------------------|-------------------------------------------------------------------------------------------|-----------------------------------------------------------------------------------|
| البيانات الأساسية 😑      |                                                                                                    |                                                                                           | V                                                                                 |
| السنوات المالية          |                                                                                                    |                                                                                           |                                                                                   |
| الفروع                   | المهني للمرخصين بتقديم خدمات الزكاة والضريبة<br>الهراب السورية<br>المرجمان والماسين                             | برنامح مراقبة جودة الأداء ا                                                               |                                                                                   |
| 🜐 تحويل الموظفين         | משושגא פגעפן   אַבואָרי   בענארי   Englisn אייער אייער אייגער איין אייער אייגער אייגער אייגער אייגער אייגער איי | المكتب التعارير                                                                           |                                                                                   |
| 4 تحويل العملاء          | السنة الحالية :                                                                                                 | رقم برنامج الجودة : اسم الجهة :<br>الحالة الحالية : موافقة المالك / الشريك حالة الترخيص : |                                                                                   |
| نقل الفرع 📒              |                                                                                                    | نقل العملاء لسنة جديدة                                                                    |                                                                                   |
| 😑 موافقة المالك / الشريك | السنة الحالية<br>2018 : السنة : 2018                                                                            | السنوات السابقة<br>السنة : 2017 عالمزيد                                                   | العملاء المستمرين مع                                                              |
| الملاحظات                | الفرع :<br>الإسم نوع الشركة السجل النجاري ■<br>شركة تضامنية                                                     | الفرع :                                                                                   | المكتب يتم نقلهم من السنة<br>السابقة إلى السنة الحالية<br>بدلا من تسجيلهم من جديد |
| 😑 عمليات الشركة          |                                                                                                    |                                                                                           |                                                                                   |
| 📙 البحث عن موظفين        | العودة                                                                                                    |                                                                                           |                                                                                   |
| 📋 البحث عن العملاء       |                                                                                                    |                                                                                           |                                                                                   |
| العودة                   |                                                                                                    |                                                                                           | SOCPA<br>a                                                                        |

| ā | الوظائف ذات العلاق         |        |                                                                                                  |                              | 5                             |                                 | 月 نقل الفرع                                            |         | $\triangleright$                                                           |
|---|----------------------------|--------|--------------------------------------------------------------------------------------------------|------------------------------|-------------------------------|---------------------------------|--------------------------------------------------------|---------|----------------------------------------------------------------------------|
|   | البيانات الأساسية 📋        |        |                                                                                                  |                              |                               |                                 |                                                        |         | V                                                                          |
|   | 📒 السنوات المالية          |        | •                                                                                                |                              |                               |                                 |                                                        |         |                                                                            |
|   | الفروع 🜐                   | , Itan | للمباحة السعوديـــة<br>المباـــة السعوديـــة<br>للمراجعين والمحاسبين<br>إعدادات خروج English اسم | كاة والضريبة<br>مساعدة فبديو | بين بتقديم خدمات الزرّ        | ة جودة الأداء المهني للمرخص     | برنامح مراقبا<br>المكتب النقارير                       |         |                                                                            |
|   | 📋 تحويل الموظفين           |        |                                                                                                  |                              |                               |                                 |                                                        |         |                                                                            |
|   | 🜐 تحويل العملاء            |        |                                                                                                  | السنة الحالية :              |                               | اسم الجهة : ﴿<br>حالة الترخيص : | رفم برنامج الجودة :<br>الحالة الحالية : إدخال البيانات |         |                                                                            |
| 5 | نقل الفرع 🜐                |        |                                                                                                  |                              |                               |                                 | Branch Transfer                                        | )       |                                                                            |
|   | 🜐 موافقة المالكُ / الشريكُ | 1      | ، الفرع الرئيسيي                                                                                 | الموظف ها                    | السنة الحالية<br>السنة : 2023 |                                 | السنوات السابقة<br>السنة :                             |         |                                                                            |
|   | الملاحظات 目                |        |                                                                                                  |                              |                               | الل الذرع الرئيسي               | اسم الموظف                                             | <b></b> | برع المستمر من<br>السابقة إلى السنة<br>تم مع الزامية نقل<br>لرئيسي (المشار |
|   | 🜐 عمليات الشركة            |        |                                                                                                  |                              |                               | >                               |                                                        |         | بعلامة صح)                                                                 |
|   | 📋 البحث عن موظفين          |        |                                                                                                  |                              |                               |                                 |                                                        |         |                                                                            |
|   | 📋 البحث عن العملاء         |        |                                                                                                  |                              |                               |                                 |                                                        |         |                                                                            |
|   | العودة 📒                   |        |                                                                                                  |                              |                               |                                 |                                                        | J       |                                                                            |

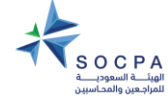

| الوظائف ذات العلاقة        |                                                            | 6                                                   | ىشرىڭ                         | 😑 موافقة المالك / ال                                           |                                                                                   |
|----------------------------|------------------------------------------------------------|-----------------------------------------------------|-------------------------------|----------------------------------------------------------------|-----------------------------------------------------------------------------------|
| البيانات الأساسية 🜐        |                                                            |                                                     |                               |                                                                |                                                                                   |
| 📋 السنوات المالية          |                                                            |                                                     |                               |                                                                |                                                                                   |
| الفروع 🜐                   | الزكاة والضريبة<br>الهناسة السعودية<br>للماردين والمحاسبين | للمرخصين بتقديم خدمات ا                             | اقبة جودة الأداء المهني       | برنامح مر                                                      |                                                                                   |
| 😑 تحویل الموظفین           | مساعدة فيديو   إعدادات   خروج   English   اسم المستخ       |                                                     |                               | المكتب التفارير                                                | بعد تعبنته من تراخيص المكتب في<br>الفر مع الموافقة على زموذ مع 1                  |
| قحويل العملاء 📋            | السنة الحالية :                                            |                                                     | اسم الجهة :<br>حالة الترخيص : | رقم برنامج الجودة :<br>الحالة الحالية : موافقة المالك / الشريك | المروع الموالة على لمودي م<br>(خطاب الإلتزام)<br>والموافقة تكون بعد تعبئة نموذج 6 |
| الفرع 😑                    |                                                            |                                                     |                               | موافقة المالك / الشريك على النماذج                             |                                                                                   |
| e موافقة المالك / الشريك 😑 | الوظائف ذات العلاقة                                        | الموافقة التاريخ                                    | اسم النموذح                   | موافقة المالك / الشريك                                         |                                                                                   |
| الملاحظات 📋                | A ا                                                        | موافق M 1:27:16 4/8/2020                            | نموذج ( 1) خطاب التزام المكتب | موافقة المالك / الشريك                                         |                                                                                   |
| 😑 عمليات الشركة            |                                                            | <b>الموافقة التاريخ</b><br>موافق 10/10/2018 9:27:51 | موذح                          | ועיייע ווייע ווייע<br>איין איין איין אייע אייע אייע אייע אייע  |                                                                                   |
| 目 البحث عن موظفين          |                                                            |                                                     |                               |                                                                | تعبئة النموذج<br>ثم الموافقة عليه                                                 |
| 📋 البحث عن العملاء         |                                                            |                                                     |                               |                                                                |                                                                                   |
| العودة 🜐                   |                                                            |                                                     |                               |                                                                |                                                                                   |

| 6 | - تتمة | موافقة المالك / الشريك |  |
|---|--------|------------------------|--|
|---|--------|------------------------|--|

| الإجابة على جميع الأسئلة متطلب |
|--------------------------------|

|                                         |                                                                                                    | نعم لا | لا ينطبق | ملاحظات |
|-----------------------------------------|----------------------------------------------------------------------------------------------------|--------|----------|---------|
| ل تزاول عملا أخر بجانب ت                | ، تقديم خدمات الزكاة والضربية؟                                                                                                    | 0 0    |          |         |
| ا كانت الإجابة عن ا <mark>ل</mark> سؤال | ال 1 بنعم فهل تم :                                                                                                    | 0 0    | 0        |         |
| ارة تلك الأعما <mark>ل</mark> من قبلكم  | كم شخصيًّا ؟                                                                                                    | 0 0    | 0        |         |
| للإغ الهيئة بأنواع الأنشطة              | ة المشارك فيها؟                                                                                                    | 0 0    | 0        |         |
| فل توقفت عن تقديم خدما                  | مات الزكاة والضريبة بصورة مؤقتة أو نهائية ؟                                                                                        | 0 0    | 0        |         |
| ا كانت الإجابة عن السؤال                | ال (3) ب(نعم)، فهل تم اخطار الهيئة بذلك خلال الثلاثين يوما التالية لتاريخ التوقف؟                                                  | 0 0    | 0        |         |
| ل قا <mark>م</mark> المرخص بإخطار وزا   | بزارة التجارة والاستثمار والهيئة ببيانات التواصل معه ؟                                                                             | 0 0    | 0        |         |
| بل طرأ تغيير على بيانات ال              | التواصل مع المرخص؟.                                                                                                    | 0 0    | 0        |         |
| ا كانت الإجابة عن السؤال                | ال(6) بـ(نعم)، فهل تم إخطار وزارة النجارة والاستثمار والهيئة خلال شهر من تاريخ التغيير؟                                            | 0 0    | 0        |         |
| لل تم فتح أي فرع للمكتب                 | ٢                                                                                                    | 0 0    | 0        |         |
| ا كانت الإجابة عن السؤال                | ال(8) بـ(تعم)، فهل تم إبلاغ الهيئة بذلك ؟                                                                                          | 0 0    | 0        |         |
| لل تم تقديم أي خدمات لم                 | لم تشارك أو تشرف فعلًا على مراجعتها ؟                                                                                              | 0 0    | 0        |         |
| لل تم وضع الترخيص في م                  | مكان بارز في المكتب ؟                                                                                                    | 0 0    | 0        |         |
| لل ثم اتخاذ الاسم الشخص                 | يصى للمرخص عنوانًا للمكتب ؟                                                                                                    | 0 0    | 0        |         |
| يل تم إقران اسم الحاصل :                | ى على ترخيص تقديم خدمات الزكاة والضربية برقم الترخيص وتاريخه في جميع المطبوعات والمراسلات وجميع ما يصدر عنه من تفارير وبيانات؟<br> | 0 0    | 0        |         |
| لل تم التقيد بقواعد سلوك                | بك وآذاب المهنة ؟                                                                                                    | 0 0    | 0        |         |
| ل تم التقيد بالمعايير المه              | يهنية التي أُمدرتها الهيئة؟                                                                                                    | 0 0    | 0        |         |
| لل تم التقيد بالواجبات الم              | محددة بموجب الأنظمة واللوائح والقواعد المرعية؟                                                                                     | 0 0    | 0        |         |
| بل يتم الاحتفاظ بالأوراق ال             | المقدمة من العملاء وأوراق العمل ونسخ من التقارير لمدة لا تقل عن عشر سنوات؟                                                         | 0 0    | 0        |         |
| ل تم التقيد بالتدابير الوقائ            | نائية الواردة في نظام مكافحة غسل الأموال؟                                                                                          | 0 0    | 0        |         |
| ا كانت الإجابة عن <mark>الس</mark> ؤال  | ال (18) بـ(نعم)، فهل تم                                                                                                    | 0 0    | 0        |         |
| بداد سياسة موثقة للتعاما                | امل مع حالات الاشتباه بعمليات غسل الأمواك؟                                                                                         | 0 0    | 0        |         |

| علاقة | الوظائف ذات ال                                                                                                    |  |
|-------|----------------------------------------------------------------------------------------------------|--|
|       | البيانات الأساسية 📋                                                                                                    |  |
|       | السنوات المالية 📋                                                                                                    |  |
|       | 📋 الغروع                                                                                                    |  |
|       | 🜐 تحويل الموظفين                                                                                                    |  |
|       | تحويل العملاء 📋                                                                                                    |  |
|       | 6 sáll - lái 😑                                                                                                    |  |
|       | 😈 کیل ایکرچ                                                                                                    |  |
| 6     | 📑 کی البرع<br>الشریك 📋 موافقة المالك / الشريك                                                                                                    |  |
| 6     | ن على العرع<br>الشريك (الشريك)<br>الملاحظات                                                                                                    |  |
| 6     | ن على العرع<br>الشريك (الشريك<br>الملاحظات<br>عمليات الشركة                                                                                                 |  |
| 6     | <ul> <li>عوافقة المالك / الشريك</li> <li>الملاحظات</li> <li>عمليات الشركة</li> <li>البحث عن موظفين</li> </ul>                                               |  |
| 6     | <ul> <li>ن حل المرع</li> <li>موافقة المالك / الشريك</li> <li>الملاحظات</li> <li>عمليات الشركة</li> <li>البحث عن موظفين</li> <li>البحث عن العملاء</li> </ul> |  |

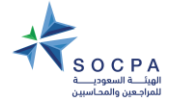

| الوظائف ذات العلاقة               |                                | 7                            | الملاحظات 😑                                           | 7            |
|-----------------------------------|--------------------------------|------------------------------|-------------------------------------------------------|--------------|
| البيانات الأساسية 😑               |                                | · ·                          |                                                       |              |
| السنوات المالية 目                 |                                |                              |                                                       |              |
| الفروع 📒                          |                                |                              |                                                       |              |
| 😑 تحويل الموظفين                  | التالية عن طريق خانة الملاحظات | سنوية، يتم الدخول على الصفحة | ك /الشريك بريد الكتروني يفيد بطلب استكمال البيانات ال | استلام المال |
| تحويل العملاء 目                   |                                |                              |                                                       |              |
| نقل الفرع 😑                       |                                |                              |                                                       |              |
| 😑 موافقة المالك / الشريك          |                                |                              |                                                       |              |
| النماذج 😑 موافقة خاصة على النماذج |                                |                              |                                                       |              |
| الملاحظات 7                       |                                |                              |                                                       |              |
| 😑 عمليات الشركة                   |                                |                              |                                                       |              |
| 目 البحث عن موظفين                 |                                |                              |                                                       |              |
| 😑 البحث عن العملاء                |                                |                              |                                                       |              |
| 目 العودة                          |                                |                              |                                                       |              |
|                                   |                                |                              |                                                       | -            |

| الوظائف ذات العلاقة      | الملاحظات 7                                                                                                    |
|--------------------------|----------------------------------------------------------------------------------------------------|
| البيانات الأساسية 😑      |                                                                                                    |
| السنوات المالية 😑        |                                                                                                    |
| الفروع 📒                 | برنامج مراقبة جودة الأداء المهنى للمرخصين بتقديم خدمات الزكاة والضريبة                                                     |
| 🜐 تحويل الموظفين         | المكتب النقارير English مساعدة فيديو إعدادات خروج English اسم المد                                                         |
| 😑 تحويل العملاء          |                                                                                                    |
| نقل الفرع 😑              | رقم برنامج الجودة : اسم الجهة : اسم الجهة : اسم الجهة : الحالية : الحالية : الحالية : مراجعة المدير المباشر حالة الترخيص : |
| 😑 موافقة المالك / الشريك | الملاحظات                                                                                                    |
| eles خاصة على النماذج 😑  |                                                                                                    |
| الملاحظات 7              | نقص البيانات السنوية للعام المالي 2022 PM 1:16:44 3/16/2022                                                                |
| 😑 عمليات الشركة          | العنوان : نقص البيانات السنوية للعام المالي 2022 PM 1:16:44 3/16/2022 التاريخ : PM 1:16:44 3/16/2022                       |
| 目 البحث عن موظفين        | الملاحظات :<br>لم يتم ارفاق شبهادة التأمينات العامة.                                                                       |
|                          | بواسطة :                                                                                                    |
| 😑 البحث عن العملاء       |                                                                                                    |
| العودة 目                 |                                                                                                    |

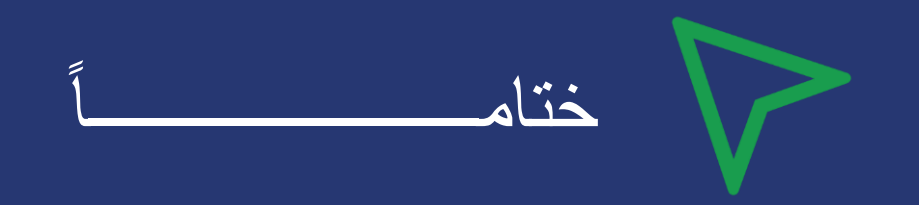

### بعد تعبئة البيانات كاملة الإنتقال للصفحة الرئيسية والدخول على السنوات المالية وتغيير الحالة إلى إرسال إلى الهيئة.

\*ملاحظة : لابد عند إدخال البيانات تكون الحالة (إدخال البيانات ) وعند الموافقة على النماذج من قبل المالك/الشريك تكون الحالة (موافقة المالك/الشريك)

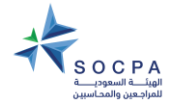

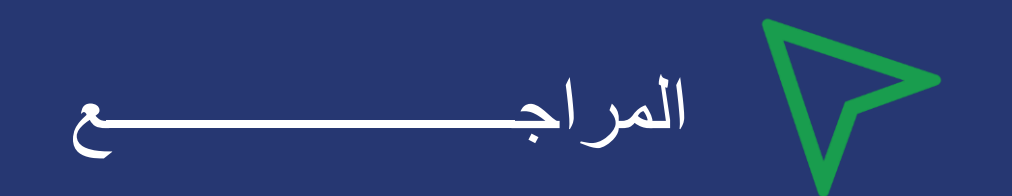

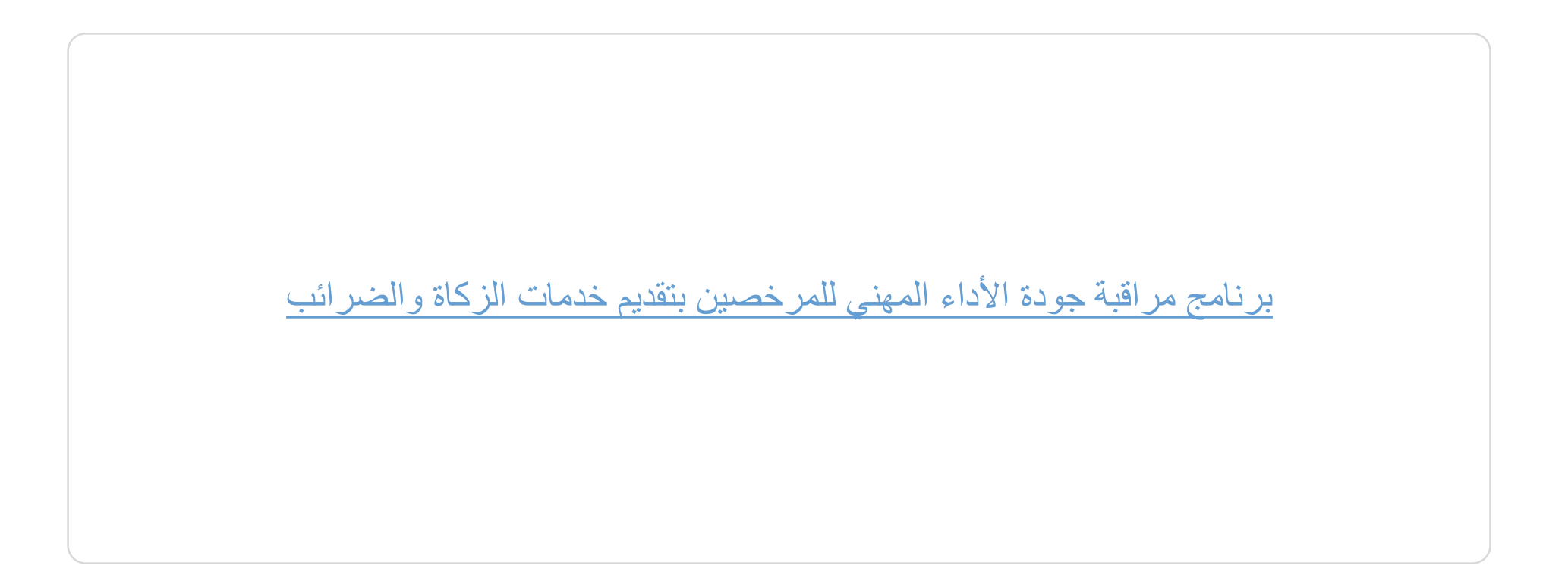

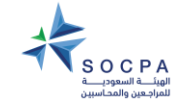

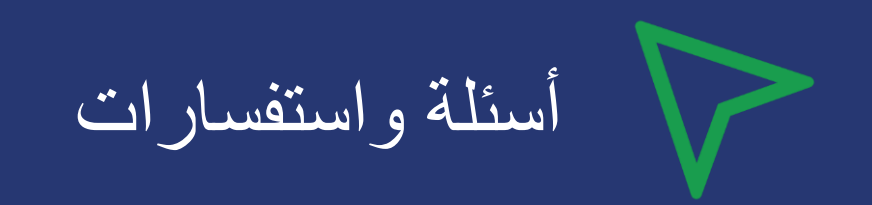

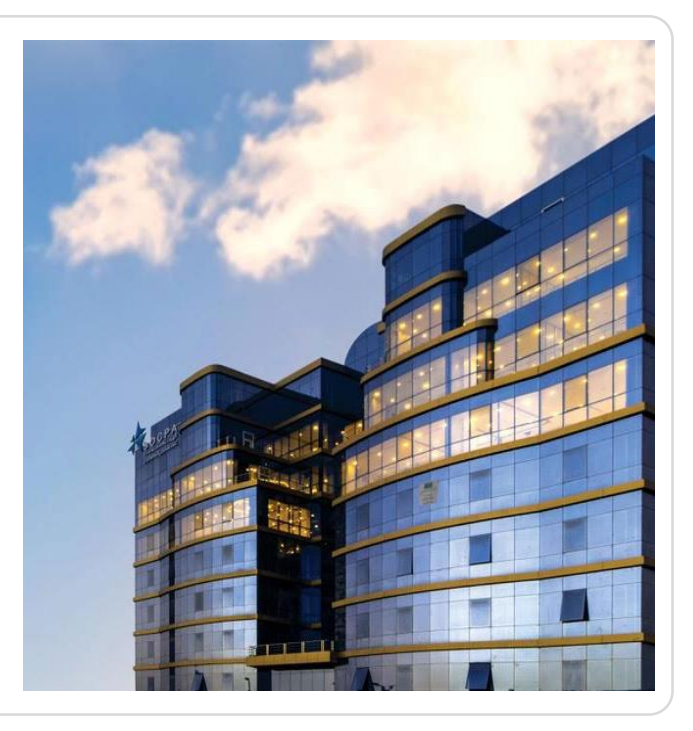

للاستفسار والتواصل:

## QC4@socpa.org.sa

أو بالإتصال على: عبدالله اللحيدان 0114755490 محمد أبو غانم 0114755340 فهد العجمي 0114755321

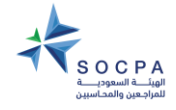